# Cayuse SP – UC Davis

## Quick Start Guide for Department Contract & Grant Staff and Principal Investigators

#### Getting Started

- Use Mozilla Firefox for best results
- Login to: <a href="https://ucdavis.cayuse424.com">https://ucdavis.cayuse424.com</a> with your Kerberos ID and Password; Select Cayuse SP
- Help guides and other resources are available at: <a href="http://spark.ucdavis.edu/training/">http://spark.ucdavis.edu/training/</a>

#### Quick Reference

- 1. Start a Proposal (PI/Dept admin)
- 2. Complete or view the status of a Proposal you started (PI/Dept admin)
- 3. View Proposals in your unit (requires appropriate access/permissions) (Dept admin)
- 4. View Advance Accounts requests for Proposals in your unit (Dept Chair and/or Dean)
- 5. View status of Awards and Subawards associated with Proposals you initiated (<u>PI/Dept admin</u>)
- 6. View status of Awards in your unit associated with Proposals initiated by someone else (Dept admin)
- 7. Certify/Sign a Proposal (PI)
- 8. Approve Proposals submitted from your unit (Dept Chair and/or Dean)

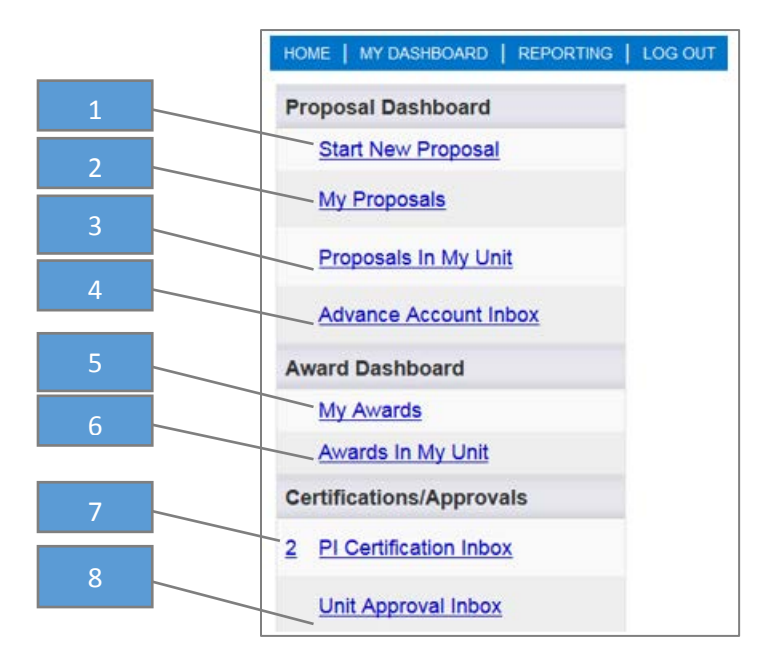

### Start a Proposal

- 1. Complete the General Information page
- 2. Once the General Information page is completed and saved, the following tabs will display. Complete each one. When all tabs are completed (each displays a green check mark), select Submit for Routing

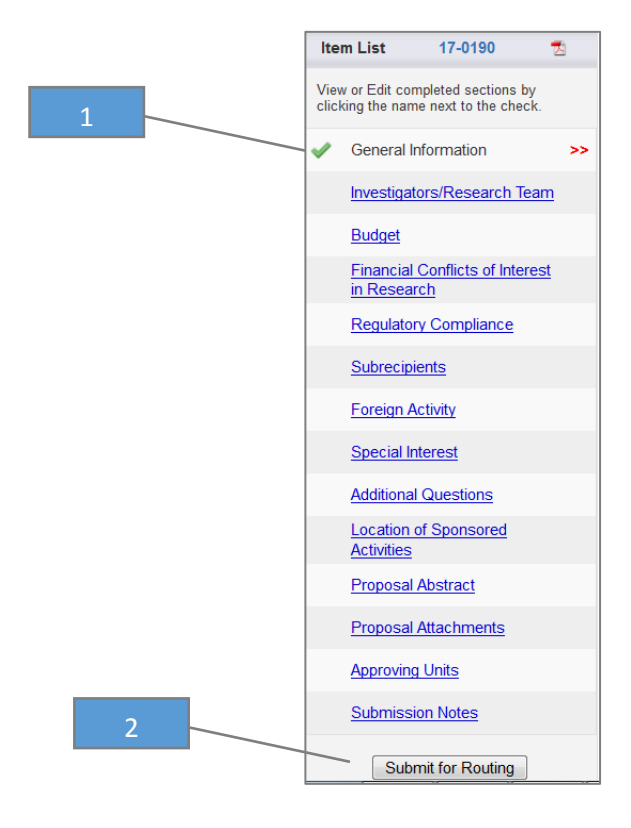

#### View the Status of a Proposal

Select My Proposals or Proposal in My Unit

 The status is listed to the far right

| Proposal Dashboard     |    | >> Proposals In I                               | My Unit                              |                      |                                                                       |                                        |                              |                   |             |   |
|------------------------|----|-------------------------------------------------|--------------------------------------|----------------------|-----------------------------------------------------------------------|----------------------------------------|------------------------------|-------------------|-------------|---|
| Start New Proposal     |    |                                                 |                                      |                      |                                                                       |                                        |                              |                   |             |   |
| 1 <u>My Proposals</u>  |    | Below is a list of<br>See <u>Research Conta</u> | i proposals for<br>acts for a comple | r units where you ha | ave been assigned Proposal Data Acc<br>r unit.                        | cess.                                  |                              |                   |             |   |
| Proposals In My Unit   | >> | Culomitte                                       |                                      |                      |                                                                       |                                        |                              |                   |             |   |
| Advance Account Inbox  |    | Date P                                          | Prop No 🖕                            | Lead Pl              | Project Name                                                          | Sponsor                                | Unit                         | Status            |             |   |
| Award Dashboard        |    | Search x S                                      | Search x                             | Search               | Search x                                                              | Search 1                               | Search x                     | Search x          |             |   |
| My Awards              |    | 1                                               | 7-0190                               |                      | 050117 Young NCI kmo-test                                             | NIH National Cancer Institute<br>(NCI) | Betty I Moore Nursing School | Unsubmitted       | Copy        | * |
| Awards In My Unit      |    | 1                                               | 7-0188                               |                      | ATF - A18-0020-001- Trageting<br>RORgamma                             | Prostate Cancer Foundation             | Betty I Moore Nursing School | Unsubmitted       | Copy        | ₹ |
| PI Certification Inbox |    | 1                                               | 7-0186                               |                      | ATF - Gabapentin for pain control after<br>osmotic dialator insertion | Society of Family Planning             | Betty I Moore Nursing School | Funded            | Copy        | * |
| Unit Approval Inbox    |    | 03/17/2017 1                                    | 7-0143                               | Theresa Harvath      | Family Caregiving Institute                                           | Gordon and Betty Moore<br>Foundation   | Betty I Moore Nursing School | Proposal Approved | <u>Copy</u> | 7 |
|                        |    |                                                 |                                      |                      |                                                                       |                                        |                              |                   |             |   |

#### Request an Advance Accounts

1. Find the associated Proposal through the My Proposals or Proposals in My Unit tab

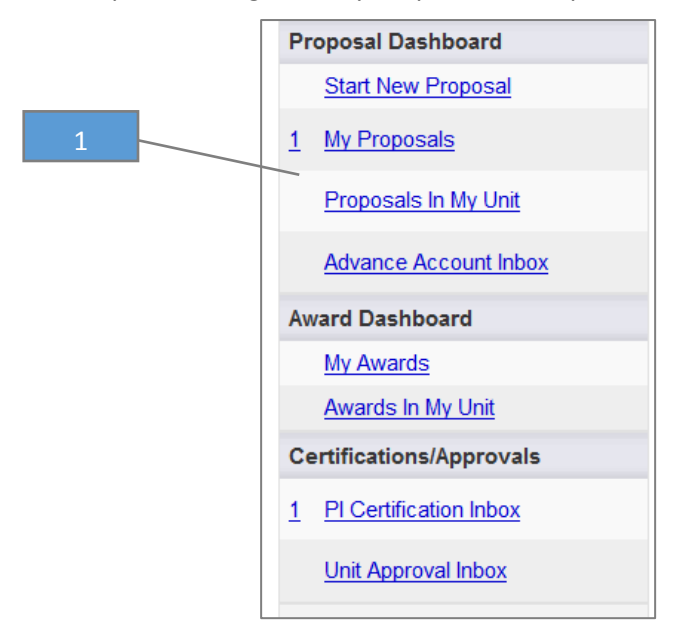

2. Select the Proposal Number

|   | Submitted<br>Date | Prop No          | Lead Pl          | Project Name              |
|---|-------------------|------------------|------------------|---------------------------|
|   | Search <b>x</b>   | Search <b>x</b>  | Search x         | Search X                  |
|   | 05/22/2017        | <u>17-0043</u> 💋 | Kassie Obelleiro | 052217 Obelleiro NIH TEST |
| 2 |                   | <u>17-0015</u>   | Kassie Obelleiro | 050917 Test KMO           |
|   | 05/10/2017        | <u>17-0014</u>   | Kassie Obelleiro | 050917 Test KMO           |
|   | 05/10/2017        | <u>17-0009</u>   | Kassie Obelleiro | 050917 Test KMO           |
|   |                   |                  |                  |                           |

3. Go to the Add Advance Account tab and select Add Advance Account Request to Proposal

| Approvals              | Compliance        | Status History | Advance Account | Awards |         | Û     |        |      |
|------------------------|-------------------|----------------|-----------------|--------|---------|-------|--------|------|
| SAdd Advan Advance Acc | ce Account Reques | t to Proposal  | 3               |        |         |       |        |      |
| Account No             |                   |                | Date Submitted  |        | Submitt | ed By | Status | View |

## View the Status of an Award

1. From My Awards or Awards in My Unit, select the Proposal Number under the Awards tab

| Awards          | Ac            | tive Projects    | Inactiv   | e Projects   |       |                                       |                  |    |                 |            |            |                                    |   |         |        |         |
|-----------------|---------------|------------------|-----------|--------------|-------|---------------------------------------|------------------|----|-----------------|------------|------------|------------------------------------|---|---------|--------|---------|
| Below is        | a list o      | of obligated awa | ards on w | hich you are | liste | ed as a member of th                  | ne Research Tean | n. |                 |            |            |                                    |   |         |        |         |
|                 |               |                  |           |              |       |                                       |                  |    | Award<br>Notice | Award      | Award      |                                    |   | Account |        |         |
| Award N         | o. 🔷          | Project Title    |           | Lead PI      |       | Sponsor                               | Award Amount     |    | Received        | Begin Date | End Date   | Admin Unit                         |   | Numbers |        | Status  |
| Search          | x             | Search           | 1         | Search       | x     | Search x                              | Search           | ¢  | Search x        | Search x   | Search x   | Search                             | x | Search  | x      | Search  |
| <u>A17-0007</u> | <u>-005</u> - | Grace test 1     |           | Grace Liu    |       | California State<br>University Fresno | \$8,954,632.00   |    | 05/10/2017      | 05/31/2017 | 05/21/2019 | Academic<br>Assessment<br>(068024) |   |         |        | Pending |
| <u>A17-0007</u> | <u>-001</u>   | Grace test 1     |           | Grace Liu    |       | California State<br>University Fresno | \$50,000.00      |    | 05/10/2017      | 05/31/2017 | 05/06/2020 | Academic<br>Assessment<br>(068024) |   |         |        | Pending |
| View 1 -        | 2 of 2        |                  |           |              |       |                                       |                  |    |                 |            |            |                                    |   | 14 <4   | Page 1 | of 1    |

Note: This Search can be sorted by any column heading.

#### View the Status of a Subaward

1. From My Awards or Awards in my Unit, select the Active Projects tab

| Award        | s              | Active Projects Inactiv  | e Projects          |                                              |                   |                                   |                     |                                    |                                                 |                    |
|--------------|----------------|--------------------------|---------------------|----------------------------------------------|-------------------|-----------------------------------|---------------------|------------------------------------|-------------------------------------------------|--------------------|
| Below        | ı is a lis     | t of projects on which y | 1 a memb            | per of the Research Tean                     | ۱.                |                                   |                     |                                    |                                                 |                    |
| Proj<br>Sear | ect No<br>ch x | Project Title            | Lead PI<br>x Search | Sponsor<br>x Search x                        | Project<br>Amount | Project<br>Begin Date<br>Search x | Project<br>End Date | Admin Unit                         | Account<br>Numbers<br>x Search x                | Status<br>Search x |
| <u>A18-</u>  | <u>0020</u>    | 060117 Test KMO          | Kassie Obelleiro    | NIH National Database<br>for Autism Research | \$0.00            | 07/01/2017                        | 06/30/2018          | Academic<br>Assessment<br>(068024) |                                                 | Proposed           |
| <u>A18-</u>  | <u>0013</u>    | Test Kassie              | Kassie Obelleiro    | National Science<br>Foundation (NSF)         | \$4,658,750.00    | 05/01/2018                        | 04/30/2019          | Academic<br>Assessment<br>(068024) |                                                 | Active             |
| Vie          | w 1 - 2        | of 2                     |                     |                                              |                   |                                   |                     |                                    | ra <a 1<="" page="" td=""><td>of 1 💌 💵</td></a> | of 1 💌 💵           |

Note: This Search can be sorted by any column heading.

2. Select the Project Number associated with the Subaward

| Awards Ac          | tive Projects Inactive      | Projects            |                                              |                   |                       |                     |                                    |                    |            |
|--------------------|-----------------------------|---------------------|----------------------------------------------|-------------------|-----------------------|---------------------|------------------------------------|--------------------|------------|
| Below is a list of | of projects on which you ar | e listed as a membe | r of the Research Team                       |                   |                       |                     |                                    |                    |            |
| Project No + F     | Project Title               | Lead PI             | Sponsor                                      | Project<br>Amount | Project<br>Begin Date | Project<br>End Date | Admin Unit                         | Account<br>Numbers | Status     |
| Search x           | Search                      | x Search x          | Search x                                     | Search x          | Search x              | Search x            | Search                             | x Search x         | Search x   |
| <u>A18-0020</u> 0  | 60117 Test KMO              | Kassie Obelleiro    | NIH National Database<br>for Autism Research | \$0.00            | 07/01/2017            | 06/30/2018          | Academic<br>Assessment<br>(068024) |                    | Proposed   |
| <u>A18-0013</u> T  | est Kassie                  | Kassie Obelleiro    | National Science<br>Foundation (NSF)         | \$4,658,750.00    | 05/01/2018            | 04/30/2019          | Academic<br>Assessment<br>(068024) |                    | Active     |
| View 1 - 2 of 2    | 2                           |                     |                                              |                   |                       |                     |                                    | re « Page 1        | of 1 >> >= |

#### 3. Select the Subcontracts tab

| ect Administration    |                                           |                                                |                                      |
|-----------------------|-------------------------------------------|------------------------------------------------|--------------------------------------|
| Project No: A18       | 0020 (Prime Acct: ) Lead PI:              | Kassie Obelleiro P                             | Project Dates: 7/01/2017 - 6/30/2018 |
| Account Manager:      | · · · ·                                   | Total                                          | I Anticipated: \$0.00                |
| Project Title: 0601   | 17 Test KMO                               | Tota                                           | al Obligated : \$0.00                |
| General Awards        | Budget Overview Accounts Personnel E      | Events Proposals Subcon                        | ntracts                              |
| * Project Title:      | 060117 Test KMO                           | * Project Status:                              | Propos 3                             |
| * Admin Unit:         | Academic Assessment                       | Confidential:                                  |                                      |
| * PI:                 | Kassie Obelleiro                          | Primary Administrative<br>Contact:             | Q                                    |
| * Project Begin Date: | 07/01/2017 Clear                          | * Project End Date:                            | 06/30/2018 📰 <u>Clear</u>            |
| * Sponsor:            | NIH National Database for Autism Research | Prime Sponsor:                                 | ٩                                    |
| Cfda No:              |                                           | Instrument Type:                               | Grant -                              |
| F&A Activity Type     | OR - Organized Research (110)             | <ul> <li>Agency Program Designation</li> </ul> |                                      |
|                       |                                           | External System ID                             |                                      |

#### 4. Select the Subcontract Number

| Project Administration                                    |                          |                                      |                   |           |                                    |                                                          |                         |                                        |                                |
|-----------------------------------------------------------|--------------------------|--------------------------------------|-------------------|-----------|------------------------------------|----------------------------------------------------------|-------------------------|----------------------------------------|--------------------------------|
|                                                           |                          |                                      |                   |           |                                    |                                                          |                         |                                        |                                |
| Project No: A18                                           | -0020 (Prime Acct: )     |                                      | Lead PI           | l: Kassie | Obelleiro                          | Project                                                  | t Dates: 7/01/          | 2017 - 6/30/2018                       |                                |
| Account Manager:                                          |                          |                                      |                   |           |                                    | Total Antic                                              | ipated: \$0.00          | )                                      |                                |
| Project Title: 060                                        | 117 Test KMO             |                                      |                   |           |                                    | Total Obli                                               | gated : \$0.00          | )                                      |                                |
| General Awards                                            | Budget Overview          | Accounts                             | Personnel         | Events    | Proposals                          | Subcontracts                                             |                         | 0                                      |                                |
|                                                           |                          |                                      |                   |           |                                    |                                                          |                         |                                        |                                |
| Subcontracts for this                                     | s project                |                                      |                   |           |                                    |                                                          |                         | Add                                    | New Subcontract                |
| Subcontracts for this                                     | s project                |                                      |                   |           | FFATA<br>Report                    |                                                          |                         | <u>Add</u><br>Execution                | New Subcontract                |
| Subcontracts for this                                     | a project<br>Account No. | Admin Unit                           | Status            |           | FFATA<br>Report<br>Required        | Organization                                             | Sent Date               | Add<br>Execution<br>Date               | New Subcontract<br>Total Dist. |
| Subcontracts for this<br>Subcontract No.<br>A18-0020-S001 | Account No.              | Admin Unit<br>Academic<br>Assessment | Status<br>Fully E | ixecuted  | FFATA<br>Report<br>Required<br>Yes | Organization<br>Agricultural<br>Labor Relations<br>Board | Sent Date<br>07/11/2017 | Add<br>Execution<br>Date<br>07/19/2017 | Total Dist.<br>\$200,000.00    |